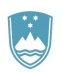

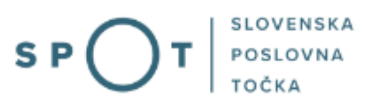

# Navodila za pridobitev dovoljenja za promocijsko uporabo znamke I feel Slovenia

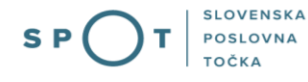

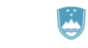

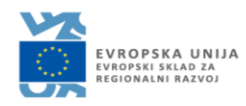

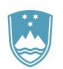

# Zgodovina dokumenta

| Verzija | Sprememba  | Avtor | Opis sprememb          |
|---------|------------|-------|------------------------|
| 1.0     | 25.09.2021 | MJU   | Vzpostavitev dokumenta |

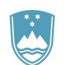

# Kazalo vsebine

| 1. | Uvod                                                                            | 4  |
|----|---------------------------------------------------------------------------------|----|
| 2. | Navodila za pridobitev dovoljenja za promocijsko uporabo znamke I feel Slovenia | 5  |
| ź  | 2.1 Prijava v portal SPOT                                                       | 5  |
| ź  | 2.2 Izbira podjetja                                                             | 6  |
| ź  | 2.3 Izbira postopka                                                             | 7  |
| 2  | 2.4 Nova vloga                                                                  | 8  |
| 2  | 2.5 Dopolnitev vloge                                                            | 13 |
| 2  | 2.6 Umik vloge                                                                  | 15 |
| 2  | 2.7 Spremljanje statusa vloge                                                   | 16 |

# Kazalo slik

| 5  |
|----|
| 6  |
| 7  |
| 8  |
| 9  |
| 10 |
| 11 |
| 12 |
| 12 |
| 13 |
| 13 |
| 14 |
| 15 |
| 16 |
| 16 |
|    |

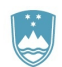

# 1. Uvod

V oktobru 2020 je bil na portalu SPOT vzpostavljen elektronski postopek za promocijsko uporabo znamke I FEEL SLOVENIA. Uporaba znamke je **brezplačna**. Vsak uporabnik jo bo udejanjal drugače, a pomembno je vedeti: **znamke in njenega znaka ni dovoljeno spreminjati.** 

Znamko lahko **v promocijske namene** uporabljajo vsi, a morajo za to pridobiti **dovoljenje oz. soglasje** njenega skrbnika.

Če bi želeli uporabljati znamko lahko izpolnite **Obrazec za pridobitev dovoljenja za uporabo znamke I feel Slovenia** in ga pošljete na elektronski naslov <u>polona.preseren@gov.si</u> ali izpolnite elektronsko vlogo preko portala SPOT.

**Pomembno:** Zainteresirani posameznik ali organizacija, ki pridobi dovoljenje za uporabo znamke, se strinja z izjavo, da bo znak/logotip uporabljal izključno v promocijske namene skladno s priročnikom celostne podobe znamke in da bo osnutek oblikovalske/grafične rešitve predložil kontaktni osebi skrbnika znamke v potrditev.

Postopek je namenjen posameznikom ali poslovnim subjektom.

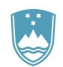

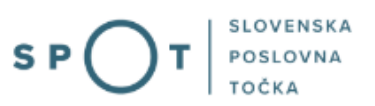

# 2. Navodila za pridobitev dovoljenja za promocijsko uporabo znamke I feel Slovenia

## 2.1 Prijava v portal SPOT

Pred pričetkom izpolnjevanja vloge se je najprej potrebno prijaviti v portal SPOT na tem naslovu – <u>https://spot.gov.si/</u>.

| EPUBLIKA<br>SLOVENJA                                                                                                    | Prijava                                                                                                    |  |
|----------------------------------------------------------------------------------------------------|----------------------------------------------------------------------------------------------------|--|
| SI-PASS prijava<br>Portal SPOT omogoča prijavo preko SI-PASS -<br>storitve za spletno prijavo in e-podpis.<br>2 Već informacijo prijavi v portal SPOT | <b>Prijava v portal SPOT</b><br>V portal SPOT se lahko prijavite s kvalificiranim<br>digitalnim potrdilom.<br>? Već informacij o prijavi v portal SPOT |  |
| S P O T SLOVENSKA<br>POSLOVNA<br>TOČKA                                                                                                    | lšči Q                                                                                                    |  |
| Slika 1: Prijava v portal SPOT                                                                                                    |                                                                                                    |  |

Svetujemo vam, da se prijavite prek prijave SI-PASS, saj bo ta prijava postala kmalu obvezna. Navodila za registracijo so dostopna <u>tukaj</u>.

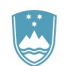

## 2.2 Izbira podjetja

Po uspešni prijavi v portal SPOT je potrebno izbrati poslovni subjekt za katerega oddajate vlogo. Če je ta subjekt samostojni podjetnik se v polje »Vpišite davčno številko s.p.« vpiše davčna številka subjekta. Če pa gre za ostale poslovne subjekte, pa se v polje »Vpišite 10 mestno matično številko« vpiše matična številka poslovnega subjekta. Izbiro zavezanca se lahko opravi tudi s klikom na davčne številke v razdelku »Zadnja uspešna iskanja« ali »Pooblastila«. Uporabnik portala lahko izbere le poslovni subjekt pri katerem je v Poslovnem registru Slovenije (PRS) registriran kot odgovorna oseba. Če bo vloge oddajal uporabnik, ki ni odgovorna oseba, si mora urediti pooblastilo. Navodila za izvedbo postopka pooblaščanja so na voljo na tej <u>spletni strani</u>.

#### Delo s poslovnim subjektom

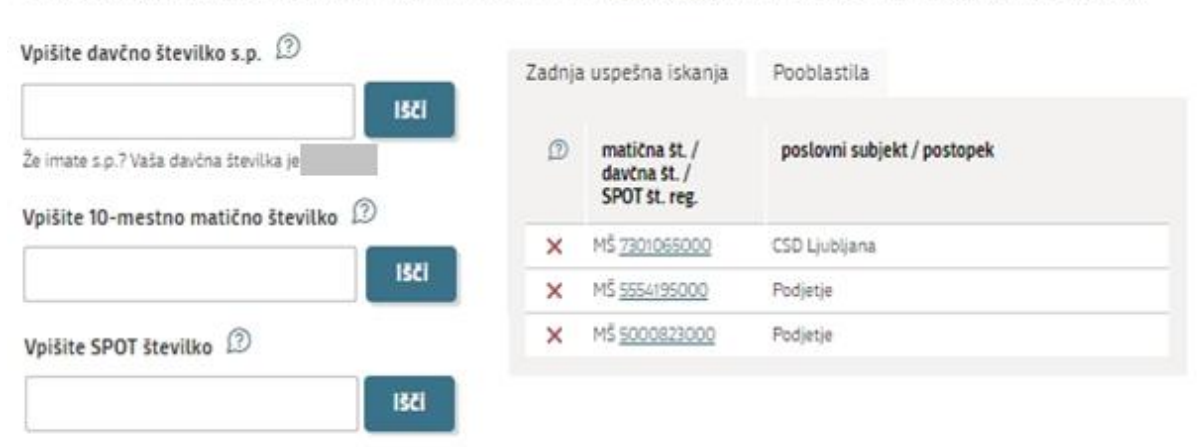

Postopke lahko opravljate za subjekte, pri katerih ste registrirani kot odgovorna oseba ali pa ste za delo s subjektom pooblaščeni.

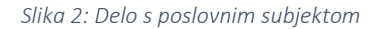

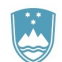

## 2.3 Izbira postopka

Med postopki za izbrano podjetje v kategoriji UKOM izberete postopek »Pridobitev dovoljenja za promocijsko uporabo znamke I feel Slovenia«

| иком                                                                                                    |
|----------------------------------------------------------------------------------------------------|
| <ul> <li>Pridobitev dovoljenja za promocijsko uporabo znamke i feel Slovenia<br/>Portat omogoča pridobitev dovoljenja za promocijsko uporabo znamke i feel Slovenia.</li> </ul>                                                                                                    |
| КРК                                                                                                    |
| <ul> <li>Prijava zavezancev za poročanje o premoženjskem stanju KPK Portal omogoča organom, kjer so zaposleni zavezanci za poročanje o premoženjskem stanju KPK in naročnikom, ki poslujejo po predpisih javnega naročanja posredovanje seznama zavezancev po 5. odstavku 41. člena ZIntPK.</li> </ul> |
| DRSI                                                                                                    |
| <ul> <li>Vloga za izdajo dovoljenja za izredni prevoz po javnih cestah</li> <li>Portal omogoča oddajo vloge za pridobitev dovoljenja za izredni prevoz po javnih cestah</li> </ul>                                                                                                    |
| JAZMP                                                                                                    |
| <ul> <li>Vloga za registracijo poslovnega subjekta z dejavnostjo na področju medicinskih pripomočkov Portal omogoča oddajo vloge Javni agenciji RS za zdravila in medicinske pripomočke za registracijo poslovnega subjekta, ki opravlja dejavnost z medicinskimi pripomočki.</li> </ul>               |

 Vloga za spremembo podatkov o poslovnem subjektu v evidenci medicinskih pripomočkov Portal omogoča oddajo zahtevka za spremembo podatkov v evidenci medicinskih pripomočkov.

Slika 3: Izbira postopka

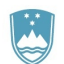

## 2.4 Nova vloga

#### 1. Korak: Podatki o vlagatelju

V tem koraku so najprej vidni podatki podjetja (pravne osebe), ki je trenutni lastnik nepremičnine in nepremičnino prodaja oziroma podarja, ki se prepišejo iz PRS, ter vaši osebni podatki – kot kontaktni podatki, ki se prepišejo iz prijavnega sistema SI-PASS.

## I. Podatki o vlagatelju

| Matična številka podjetja                               |                                                                  |
|---------------------------------------------------------|------------------------------------------------------------------|
| 6943683000                                              |                                                                  |
| Naziv                                                   |                                                                  |
| Prošt Test, s sklepom d.o.o.                            |                                                                  |
| Sedež                                                   |                                                                  |
| Baragova ulica 005                                      |                                                                  |
| Pošta                                                   |                                                                  |
| 1000 Ljubljana                                          |                                                                  |
| Odgovorna oseba                                         |                                                                  |
| Ime in priimek                                          |                                                                  |
| Jure Prošt                                              |                                                                  |
| Mrinka Alenka Renata Almira Andreja Mojca Marija Lucija | Ana Mirjana Aleksandra Katarina Irena Prošt Dujaković Grzetič Le |
| Snježana Hafner                                         |                                                                  |
| Kristjan Boldan                                         |                                                                  |
| •                                                       | •                                                                |
| Kontaktna oseba - ime                                   | Kontaktna oseba - priimek                                        |
| Jure                                                    | Prošt                                                            |
| Telefon                                                 | e-naslov                                                         |
|                                                         | jure.prost22@gmail.com                                           |

Slika 4: Osnovni podatki o vlagatelju

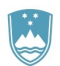

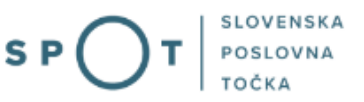

Nato v naslednjem oknu vpišete namen za promocijsko uporabo znamke I FEEL SLOVENIA ter priložite prilogo – naprimer sliko ali drugo vrsto datoteke, s katero boste predstavili svoj izdelek v katerem boste uporabili znamko I FEEL SLOVENIA.

| Namen |  |
|-------|--|
|       |  |

| Namen promocijs | ke uporabe znamke 🔺                                                          |  |
|-----------------|------------------------------------------------------------------------------|--|
|                 |                                                                              |  |
|                 |                                                                              |  |
|                 |                                                                              |  |
|                 |                                                                              |  |
|                 |                                                                              |  |
|                 |                                                                              |  |
| Priloga         |                                                                              |  |
| Prebrskaj       | Priložite sliko ali drugo vrsto datoteke s katero predstavljate svoj izdelek |  |
|                 | Slika 5: Vpis namena promocijske uporabe znamke I FEEL SLOVENIA              |  |
|                 |                                                                              |  |

Ko izpolnite vse podatke vlogo elektronsko podpišete s pritiskom na gumb

Podpisovanje vloge

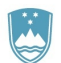

#### 2. Korak: Podpisovanje vloge

Prikaže se vam celoten izpis vloge. Na koncu izpisa imate možnost tiskanja vloge, vračanja na obrazec, kjer lahko popravite vnesene podatke in nadaljevanja v podpisovanje. V postopku podpisovanja se generira mapa (stisnjena mapa v obliki ZIP) v kateri je podpisana PDF vloga, podpisan XML in vsi priloženi dokumenti.

## Vloga za pridobitev dovoljenja za promocijsko uporabo znamke I feel Slovenia

Podatki o vlagatelju

| Matična številka podjetja<br>5943683000                                                                                 |            |                                       |
|----------------------------------------------------------------------------------------------------|------------|---------------------------------------|
| Naziv<br>Prošt Test, s sklepom d.o.o.                                                                                   |            |                                       |
| Sedež<br>Baragova ulica 005                                                                                             |            |                                       |
| Pošta                                                                                                    | Poštna št. |                                       |
| Ljubljana                                                                                                    | 1000       |                                       |
| Odgovorna oseba                                                                                                    |            |                                       |
| Ime in priimek                                                                                                    |            |                                       |
| Jure Prošt                                                                                                    |            |                                       |
| Mrinka Alenka Renata Almira Andreja Mojca Marija Lucija Ana Mirjana Aleksandra Katarina Irena Prošt Dujaković Grzetič L |            |                                       |
| Snježana Hafner                                                                                                    |            |                                       |
| Kristjan Boldan                                                                                                    |            |                                       |
| ▲                                                                                                    |            | E E E E E E E E E E E E E E E E E E E |

### Kontaktni podatki osebe, ki izpolnjuje/oddaja vlogo

Kontaktna oseba - ime Jure Telefon / Kontaktna oseba - priimek Prošt E-naslov jure.prost22@gmail.com

Sem zakoniti zastopnik podjetja (direktor, prokurist,...)

#### Namen

Namen promocijske uporabe znamke izdelava majic

Priloga

/

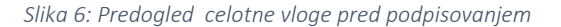

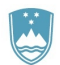

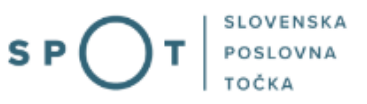

S klikom na gumb »Podpiši« portal uporabnika preusmeri na »SI-PASS«, ki omogoča oblačno podpisovanje. Z vnosom SI-PASS gesla podpišete vlogo.

|     | SI-TRUST<br>SI-PASS<br>Storitev za spletno prijavo in e-podpis<br>Authentication and e-Sienature Service |         |
|-----|----------------------------------------------------------------------------------------------------|---------|
| E-p | odpis dokumenta                                                                                          |         |
|     | Vnesite svoje geslo SI-PASS za e-podpis<br>dokumenta                                                     |         |
|     | VlogaXML.xml                                                                                             | 0       |
|     | VlogaPDF.pdf                                                                                             | ۲       |
|     | ·                                                                                                    |         |
|     | Nazaj                                                                                                    | Podpiši |

#### Slika 7: Podpis v SI-PASS

Če opazite, da ste naredili kakšno napako, se s klikom na gumb »Nazaj na obrazec« vrnete na obrazec in popravite napake.

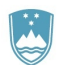

#### 3. Korak: Oddaja vloge

V tem koraku lahko prenesete vsebino vloge na vaš računalnik, lahko pa s klikom na » ne želim prenesti vloge« vlogo pošljete pristojnemu organu. S tem je oddaja vloge zaključena.

| V te  | m koraku lahko vlogo prenesete na svoj računalnik za lastno evidenco.                                                                                                    |
|-------|----------------------------------------------------------------------------------------------------|
| S kli | ikom na gumb "Pošlji" bo vaša vloga posredovana pristojnemu organu v obravnavo.                                                                                                    |
| Ð     | Z oddajo vloge vsebina vloge ne bo več dostopna in vloge ne bo več mogoče prenesti na vaš računalnik. Gumb "Pošlji" bo omogočen<br>ko vlogo prenesete ali potrdite, da je ne želite prenesti. |
|       | Prenesi                                                                                                    |
|       | Ne želim prenesti vloge                                                                                                    |
|       | Pošlji                                                                                                    |
|       | Korak 3 (od 4)                                                                                                    |
|       | Slika 8: Prenos celotne vloge in oddaja                                                                                                    |

#### 4. Korak: Zaključeno

Portal vlogo odda pristojnemu organu v obravnavo. Uporabniku se izpišejo podatki o oddaji vloge in povezava na namizje. Uporabnik dobi na svoj elektronski naslov sporočilo o oddaji vloge.

| Podatki o vlogi                                                                                                    |                                                             |  |
|----------------------------------------------------------------------------------------------------|-------------------------------------------------------------|--|
| Pridobitev dovoljenja za promocijsko uporabo znamke i feel<br>Oznaka vloge: 5186757000/03-305-3-6/2021<br>Oddano 24. september 2021                                                            | Slovenia                                                    |  |
| Zadnja sprememba:                                                                                                    | 24.09.2021 09:53:22                                         |  |
| Avtor zadnje spremembe:                                                                                                    | Jure Prošt                                                  |  |
| Pristojni organ:                                                                                                    | Urad vlade RS za komuniciranje                              |  |
| Vaš komentar                                                                                                    |                                                             |  |
| To vlogo lahko poimenujete, oziroma ji dodate neko opisno identifikacijsko oznako, po kateri boste vlogo lažje našli v seznamu.<br>Vsebina tega polja bo prikazana na seznamu vlog na namizju. |                                                             |  |
|                                                                                                    |                                                             |  |
| Odstrani komentar                                                                                                    | Shrani komenta                                              |  |
| Kako naprej                                                                                                    |                                                             |  |
| Vača vloga je bila elektronsko poslana pristojnemu organu. V naslednjih k                                                                                                    | tnah hn ulnga suraiata in nyaglarlana. Praku a_uništa husta |  |

Vaša vloga je bila elektronsko poslana pristojnemu organu. V naslednjih dneh bo vloga sprejeta in pregledana. Preko e-pošte bosi prejemali obvestila ob vsaki spremembi statusa Vaše vloge. Podrobnosti Vaše vloze so na volio na namiziu.

Slika 9: Podatki o vlogi

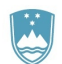

## 2.5 Dopolnitev vloge

Če vloga ni popolna, vas pristojni organ pozove k dopolnitvi. Vlogo lahko dopolnite elektronsko tako, da v seznamu vlog v postopku izberete vlogo, ki jo želite dopolniti in v sklopu Delo z vlogo izberete »Dopolni«.

| Seznam v | logv | posto | pkih |
|----------|------|-------|------|
|----------|------|-------|------|

| SPOT številka                 | Postopek                                                                 | Status                                              | Datum      | Datum<br>brisanja<br>vloge |
|-------------------------------|--------------------------------------------------------------------------|-----------------------------------------------------|------------|----------------------------|
| ⊞ 5186757000/03-305-3-6/2021  | Pridobitev dovoljenja za promocijsko uporabo<br>znamke I feel Slovenia   | Vloga je bila<br>poslana na<br>registrski<br>organ. | 24.09.2021 | ]                          |
| ⊞ 5883547000/03-354-1-22/2021 | Pridobitev dovoljenja za začasno čezmerno<br>obremenitev okolja s hrupom | Vloga je bila<br>poslana na<br>registrski<br>organ. | 23.09.2021 |                            |

Slika 10: Namizje podjetja – Seznam vlog v postopkih

| Firma:            | Prošt Test, s sklepom d.o.o. |
|-------------------|------------------------------|
| Matična številka: | 6943683000                   |

## Podatki o vlogi

| Odgovorna oseba na vlogi : | Uporabnik od doma                                                   |
|----------------------------|---------------------------------------------------------------------|
| SPOT številka :            | 5186757000/03-305-3-6/2021                                          |
| Postopek :                 | Pridobitev dovoljenja za promocijsko uporabo znamke I feel Slovenia |
| Status vloge :             | Vloga je bila poslana na registrski organ.                          |
| 🗄 Zgodovina vloge          |                                                                     |
| Delo z vlogo               |                                                                     |

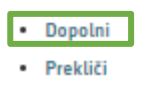

Slika 11: Namizje podjetja – Podatki o vlogi

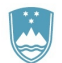

Portal ponudi poseben obrazec, v katerem ima vlagatelj možnost opisati manjkajoče podatke ali priložiti manjkajoče priloge.

S klikom na gumb »Naprej« portal izpiše predogled vloge in ponudi podpisovanje in oddajo vloge.

### Dopolnitev vloge

S pritiskom na gumb "Naprej" boste kreirali dopis za dopolnitev vloge, ki se bo posredoval pristojnemu organu. V kolikor želite lahko dopisu priložite prilože ali vaše opombe namenjene pristojnemu organu.

Vlagatelj lahko dopolni svojo vlogo ves čas med postopkom na prvi stopnji do vročitve odločbe in med postopkom na drugi stopnji do vročitve odločbe.

#### Podatki o vlogi, ki jo želim dopolniti:

Pridobitev dovoljenja za promocijsko uporabo znamke I feel Slovenia Oznaka vloge: 5186757000/03-305-3-6/2021 Datum nastanka: 24. september 2021 • Oddano

#### Priloge

Pripnite ustrezna dokazila oz. priloge.

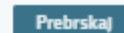

lzberite vašo datoteko

#### Opomba

Vpišite kratko obrazložitev vaše dopolnitve zgoraj navedene vloge.

Dopis za dopolnitev vloge

Predogled dopisa v PDF obliki

Nazaj na namizje

Naprej

Slika 12: Dopolnitev vloge

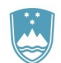

## 2.6 Umik vloge

Preden je vloga rešena portal omogoča vlagatelju, da vlogo umakne. Na strani »Podatki o vlogi« z izbiro aktivnosti »Prekliči« začnemo s postopkom umika vloge.

| Odgovorna oseba na vlogi : | Uporabnik od doma                                                   |
|----------------------------|---------------------------------------------------------------------|
| SPOT številka :            | 5186757000/03-305-3-6/2021                                          |
| Postopek :                 | Pridobitev dovoljenja za promocijsko uporabo znamke I feel Slovenia |
| Status vloge :             | Vloga je bila poslana na registrski organ.                          |
| 🗄 Zgodovina vloge          |                                                                     |
| Delo z vlogo               |                                                                     |
| • Dopolni                  |                                                                     |
| Prekliči                   |                                                                     |

#### Slika 13: Podatki o vlogi

Portal ponudi popolnoma izpisano vlogo za umik vloge, z vsemi potrebnimi podatki.

S klikom na gumb »Naprej« portal izpiše predogled vloge in ponudi podpisovanje in oddajo vloge.

| Jmik vloge                                                                                                    |     |
|----------------------------------------------------------------------------------------------------|-----|
| pritiskom na gumb "Naprej" boste kreirali dopis za umik vloge, ki se bo posredoval pristojnemu organu. V kolikor želite lahko dopisu<br>riložite priloge ali vaše opombe namenjene pristojnemu organu. | 1   |
| agatelj lahko delno ali v celoti umakne svojo vlogo ves čas med postopkom na prvi stopnji do vročitve odločbe, v času, ko teče pritož<br>ik, in med postopkom na drugi stopnji do vročitve odločbe.    | ber |
| odatki o vlogi, ki jo želim umakniti:                                                                                                    |     |
| ridobitev dovoljenja za promocijsko uporabo znamke I feel Slovenia<br>znaka vloge: 5186757000/03-305-3-6/2021                                                                                          |     |
| atum nastanka: 24. september 2021 🔹 Oddano                                                                                                    |     |
| riloge                                                                                                    |     |
| ripnite ustrezna dokazila oz. priloge.                                                                                                    |     |
| Prebrskaj Izberite vašo datoteko                                                                                                    |     |
| opis za umik vloge                                                                                                    |     |
| Predogled dopisa v PDF obliki                                                                                                    |     |
| azai na namizie                                                                                                    | Pi  |

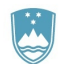

Slika 14: Umik vloge

## 2.7 Spremljanje statusa vloge

| SPOT številka                 | Postopek                                                                 | Status                                              | Datum      | Datum<br>brisanja<br>vloge |  |
|-------------------------------|--------------------------------------------------------------------------|-----------------------------------------------------|------------|----------------------------|--|
| ⊞ 5186757000/03-305-3-6/2021  | Pridobitev dovoljenja za promocijsko uporabo<br>znamke I feel Slovenia   | Vloga je bila<br>poslana na<br>registrski<br>organ. | 24.09.2021 |                            |  |
| E 5883547000/03-354-1-22/2021 | Pridobitev dovoljenja za začasno čezmerno<br>obremenitev okolja s hrupom | Vloga je bila<br>poslana na<br>registrski<br>organ. | 23.09.2021 |                            |  |

#### Delni seznam oddanih vlog

| SPOT številka                    | Postopek                                                                                       | Status                                             | Datum      | - |
|----------------------------------|------------------------------------------------------------------------------------------------|----------------------------------------------------|------------|---|
| ⊞ 5883547000/03-359-2-28/2021    | Sprememba lastništva ali uporabnika nepremičnine za<br>napoved odmere NUSZ                     | Registrski organ<br>je rešil vlogo.                | 03.09.2021 | Ē |
| ⊞ 5883547000/03-359-2-27/2021    | Sprememba lastništva ali uporabnika nepremičnine za<br>napoved odmere NUSZ                     | Registrski organ<br>je rešil vlogo.                | 03.09.2021 |   |
| ⊞ 5883547000/03-359-2-29/2021    | Sprememba lastništva ali uporabnika nepremičnine za<br>napoved odmere NUSZ                     | Registrski organ<br>je rešil vlogo.                | 03.09.2021 |   |
| III 2256584000/03-184-1-105/2021 | Vloga za registracijo poslovnega subjekta z dejavnostjo na<br>področju medicinskih pripomočkov | Vloga je bila<br>prekinjena s<br>strani vlagatelja | 04.08.2021 | - |

Slika 15: Namizje podjetja – Seznam vlog v postopkih in Delni seznam oddanih vlog

Podatki o vlogah, ki so neoddane, oddane ali v reševanju se nahajajo v seznamu vlog v postopkih. Ko je vloga rešena, se prestavi v delni seznam oddanih vlog.